# VRF SYSTEM GROUP REMOTE CONTROLLER (WIRED TYPE) UTY-CGG\*

For authorized service personnel only.

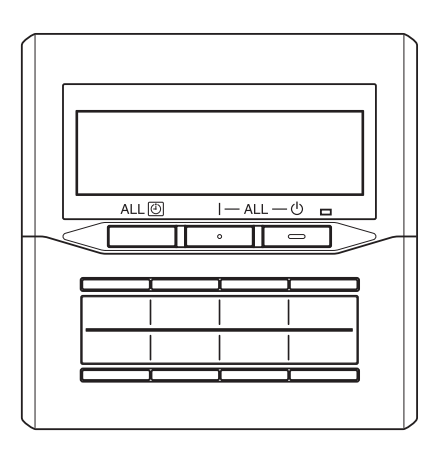

# Contents

| 1.       | SAFETY PRECAUTIONS                                                                                                    | 2                |
|----------|----------------------------------------------------------------------------------------------------|------------------|
| 2.       | ACCESSORIES                                                                                                    | 3                |
| 3.       | ELECTRICAL REQUIREMENT                                                                                                    | 3                |
| 4.       | SELECTING AN INSTALLATION LOCATION<br>4.1. Dimensions<br>4.2. Name of parts                                                                                                    | 3                |
| 5.       | INSTALLING THE REMOTE CONTROLLER<br>5.1. Flow of installation                                                                                                    | 4<br>4<br>5<br>6 |
| 6.<br>7. | SYSTEM SETTING<br>6.1. Explanation of terms<br>6.2. Turning on the power<br>6.3. Setting<br>6.4. UL Remote controller settings<br>6.5. IL Indoor unit registration<br>ERROR CODE DISPLAY |                  |
| •••      |                                                                                                    |                  |

English

# **1. SAFETY PRECAUTIONS**

- The "SAFETY PRECAUTIONS" indicated in the manual contain important information pertaining to your safety. Be sure to observe them.
- For details of the operation methods, refer to the operating manual.
- Request the user to keep the manual on hand for future use, such as for relocating or repairing the unit.

- Perform electrical work by an authorized service personnel in accordance with the installation manual and the electrical wiring regulations or implementation regulations of the country. Also do not install this unit by yourself. Improper electric work will cause electric shock or a fire.
- Perform installation work in accordance with the installation manual. Request an authorized service personnel to perform installation work. Do not install this unit by yourself. Improper installation will cause injury, electric shock, fire, etc.
- In the event of a malfunction (burning smell, etc.), immediately stop operation, turn off the electrical breaker, and consult authorized service personnel.
- Install a leakage circuit breaker to power supply cable in accordance with the related laws and regulations and electric company standards.
- Use a power source exclusively for this unit. Never share the power source with other electrical equipment. Doing so will cause fire and electric shock.

Do not install the unit in the following areas:

- Do not install the unit near a source of heat, steam, or flammable gas.
- Area filled with mineral oil or containing a large amount of splashed oil or steam, such as a kitchen. It will deteriorate plastic parts, causing the parts to fall or the unit to leak water.
- Area that generates substances that adversely affect the equipment, such as sulfuric gas, chlorine gas, acid, or alkali. It will cause the copper pipes and brazed joints to corrode, which can cause refrigerant leakage.
- Area containing equipment that generates electromagnetic interference. It will cause the control system to malfunction, preventing the unit from operating normally.
- Area that can cause combustible gas to leak, contains suspended carbon fibers or flammable dust, or volatile inflammables such as paint thinner or gasoline. If gas leaks and settles around the unit, it can cause a fire.
- Do not use the unit for special purposes, such as storing food, raising animals, growing plants, or preserving precision devices or art objects. It can degrade the quality of the preserved or stored objects.
- Install the unit in a well-ventilated place avoiding rains and direct sunlight.

- Do not operate this unit when your hands are wet. Touching the unit with wet hands will cause an electric shock.
- If children may approach the unit, take preventive measures so that they cannot reach the unit.

This mark indicates procedures which, if improperly performed, might possibly result in personal harm to the user or damage to property.

- Pay abundant care when transporting this unit because it is a precision device. Improper transportation will cause trouble.
- Do not touch the switches with sharp objects. Doing so will cause injury, trouble, or electric shock.
- Do not expose this unit directly to water. Doing so will cause trouble, electric shock, or heating.
- Do not set vessels containing a liquid on this unit. Doing so will cause heating, fire, or electric shock.
- Dispose of the packing materials safely. Tear and dispose of the plastic packing bags so that children cannot play with them. There is the danger of suffocation if children play with the original plastic bags.

# 2. ACCESSORIES

The following installation parts are supplied. Use them as required.

| Name and Shape        | Q'ty | Application                                                                   |
|-----------------------|------|-------------------------------------------------------------------------------|
| Installation manual   | 1    | This manual                                                                   |
| Operating manual      | 1    | Instruction book<br>for operation                                             |
|                       | 4    | Use this for writing the names of the indoor units that have been registered. |
| Screw<br>(M4 × 16 mm) | 2    | For installing the remote controller                                          |
| Binder                | 1    | For remote controller and remote controller cable binding                     |

Use of this product requires a special convertor and remote controller cable.

These are provided as service parts, so please contact authorized service personnel.

# 3. ELECTRICAL REQUIREMENT

When connecting the Group remote controller and the Convertor, use the following wiring.

| Use              | Size                 | Wire type     | Remarks    |
|------------------|----------------------|---------------|------------|
| Remote           | 0.33 mm <sup>2</sup> | 22AWG         | Use shield |
| controller cable |                      | Polar 3 core, | cable.     |
|                  |                      | Twisted pair  |            |

We recommend that you purchase our service parts for the remote controller cable. Contact service personnel to purchase this.

# 4. SELECTING AN INSTALLATION LOCATION

## 4.1. Dimensions

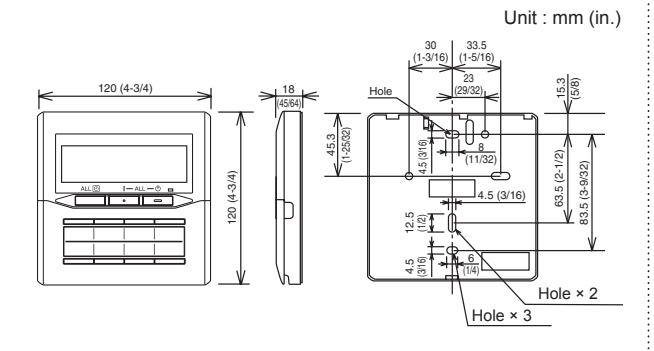

#### 4.2. Name of parts

#### • With cover open

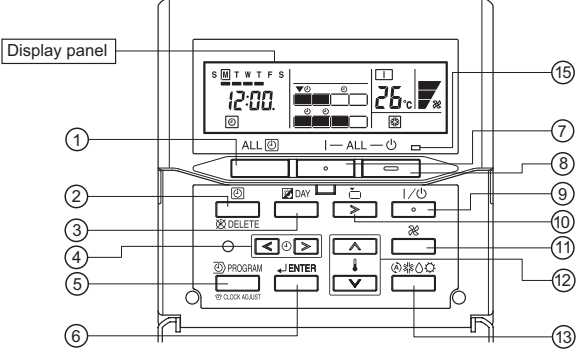

\* The display is the same with the cover open or closed.

With cover closed

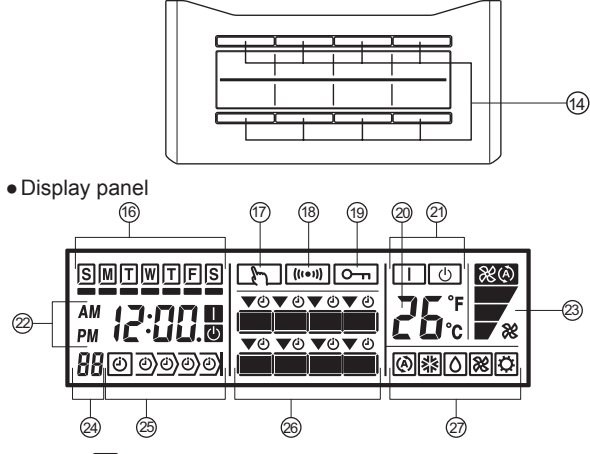

- ① "ALL ④" (All Timer Button)
- ② "ⓓ / DELETE" (Timer Mode/Delete Button)
- ③ "🗭 DAY" (Day Button)
- ④ "*<* ④", "④ ≫" (Set Time Button)
- ⑤ "④ PROGRAM / ⑦ CLOCK ADJUST" (Program/Clock Adjust Button)
- ⑦ "I ALL" (All ON Button)
- ⑧ "ALL Ů" (All OFF Button)
- ⑨ "I / Ů" (Start/Stop Button)
- (1) "I⊥ ≫" (Select Button)
- 1 "X" (Fan Control Button)
- 12 "↓ ▲", "↓ ▼" (Set Temperature Button)
- ① " ④ 料 〇 ⑦ (Mode Button)
- (14) (ON/OFF Button)
- (15) Operation Lamp
- 16 Day Display
- 17 Setting Display
- (18) Transmission Display
- 19 Operation Lock Display
- 20 Temperature Display
- (21) ON/OFF Display
- 2 Timer and Clock Display
- 23 Fan Speed Display
- 24 Remote Controller Address Display
- (25) Timer Mode Display
- 26 Indoor Unit Operation Indicators
- ② Operation Mode Display

## 5. INSTALLING THE REMOTE CONTROLLER

## 5.1. Flow of installation

The following is the flow of the installation of Group remote controller.

INSTALLATION

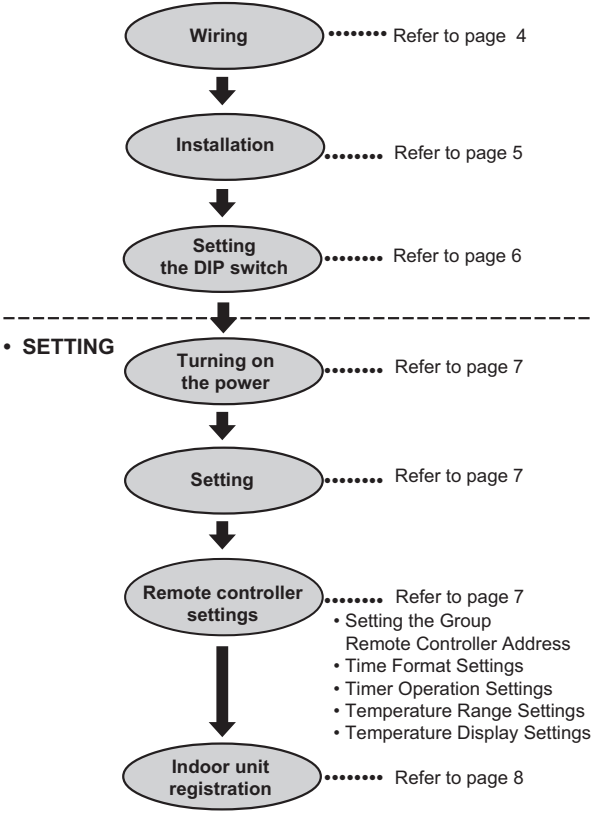

# 5.2. Wiring

#### · Before starting installation work, turn off the power of this unit and the connection destination. Do not turn on the power again until installation is completed. Otherwise, it will cause electric shock or fire. • Use the accessories or specified power cable and connection cables. Do not modify power cable and connection cables other than those specified, do not use extension cords, and do not use independent branch wiring. The allowable current will be exceeded and cause electric shock or fire. · Install the connection cables securely to the terminal block. Confirm that external force is not applied to the wire. Use connection cables made of the specified wire. If intermediate connection or insertion fixing are imperfect, it will cause electric shock, fire, etc. · When connecting the power cable and transmission cable, layout the wiring so that the cover of this unit is securely fixed. If the cover is imperfectly fixed, it may cause fire or overheating of the terminals. · Perform ground work positively. Do not connect the ground wire to a telephone ground wire, water pipe, or conductor rod. · Always fasten the outside covering of the connection cord with the cord clamp. (If the insulator is chafed, electric leakage may occur.) • When performing cable wiring work, be sure that it does not touch the user. Doing so will cause injury or electric shock. · If any cable is damaged, do not repair or modify it yourself. Improper work will cause electric shock or fire. · Do not wire the remote controller cables and the transmission cable together with or parallel to the connection cable, transmission cables, and power supply cables of the indoor and outdoor units. It may cause erroneous operation. · When performing wiring work, be careful not to damage the cable or injure yourself. Also, connect the connectors securely. Loose connectors will cause trouble, heating, fire, or electric shock. • Install the indoor and outdoor units, power cable, signal cable and remote control cable 1 m away from television and radio to avoid distorted images and noise. · Perform wiring so that water does not enter this unit along the external wiring. Always install a trap to the wiring or take other countermeasures. Otherwise it will cause trouble or electric shock or fire. · Confirm the name of each unit and name of each terminal block of the unit and connect the wiring in accordance with the directions given in the manual so that there is no incorrect wiring. Incorrect wiring will damage the electric parts and cause smoke and fire. · When installing the connection cable near a source of electromagnetic waves, use shielded cable. Otherwise, a

breakdown or malfunction could result.

(1) When connecting one Group remote controller

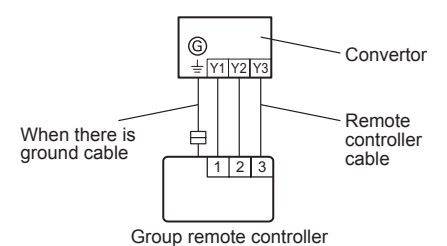

• Total remote controller cable length: MAX. 100 m (328 ft.)

#### Convertor $A + B + C + D + E + F \leq 100m$ (328ft)

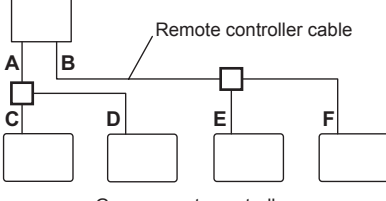

Group remote controller

- (2) When multiple Group remote controllers are connected
  A maximum of four Group remote controllers can be connected with one Convertor.
  - Use of a terminal box is recommended when a junction is made in the wiring.

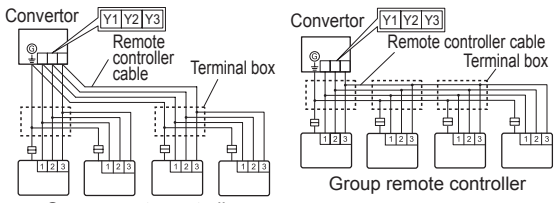

Group remote controller

When connecting the group remote controllers to the converter terminals, observe the following precautions.

- Do not connect more than four remote control cables to one convertor.
- Do not connect more than one remote control cable using the same screw.

#### 5.3. Installation

#### 

- Always use the accessories and specified installation work parts. Check the state of the installation parts. Not using the specified parts will cause units to fall off, water leakage, electric shock, fire, etc.
- Install at a place that can withstand the weight of the unit and install positively so that the unit will not topple or fall.
- When installing this unit, make sure that there are no children nearby. Otherwise, injury or electric shock could result.
- After installing this unit, perform the test run to confirm that the unit is operating properly. Then, explain the operation of this unit to the customer.

· Do not set the DIP switch or rotary switch of this unit except as specified in this installation manual or the instruction manual supplied with the air conditioner. Setting the switches other than specified will cause an accident or trouble. Use an insulated screwdriver to set the DIP switches. · Before opening the case of this unit, completely discharge static electricity charged on you body. Not doing so will cause trouble. • Do not touch the circuit board and circuit board parts directly with your hands. Otherwise, injury or electric shock could result. · Tightening the mounting screws too tight will damage the case of this unit Be careful so that the front cover does not fall after the front cover screws are removed. Otherwise, injury could result

Open the operation panel on the front of the remote controller, remove the two screws indicated in Fig. 1 and then, remove the front case of the remote controller.

#### I NOTES

When open the remote controller, remove the connector from the front case. The cables may break if the connector is not removed and the front case hangs down. When installing the front case, connect the connector to the front case. When removing and connecting the connector, be careful not to break the cables. Be careful to insert the connector completely.

- (1) Pass the remote controller cable through the hole in the rear case and connect the remote controller cable to the remote controller terminal block specified in Fig. 2.
- (2) Wrap the connector and remote controller cables with vinyl tape or some other type of insulation as shown in Fig. 2.
- (3) Clamp the remote controller cable sheath with the binder as shown in Fig. 2.
- (4) Cut off the excess binder.
- (5) Install the rear case to the wall, box, etc., with two screws (M4 × 16mm).

Fix the two screws in either horizontal or vertical position. (Fig. 3)

#### Fig. 1

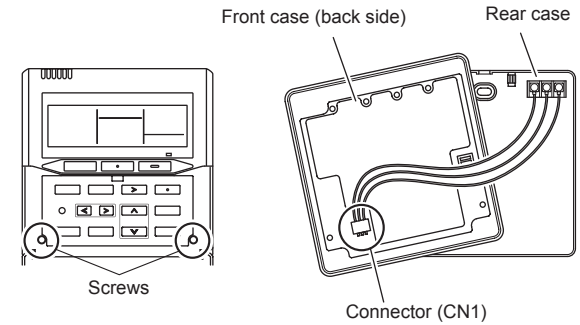

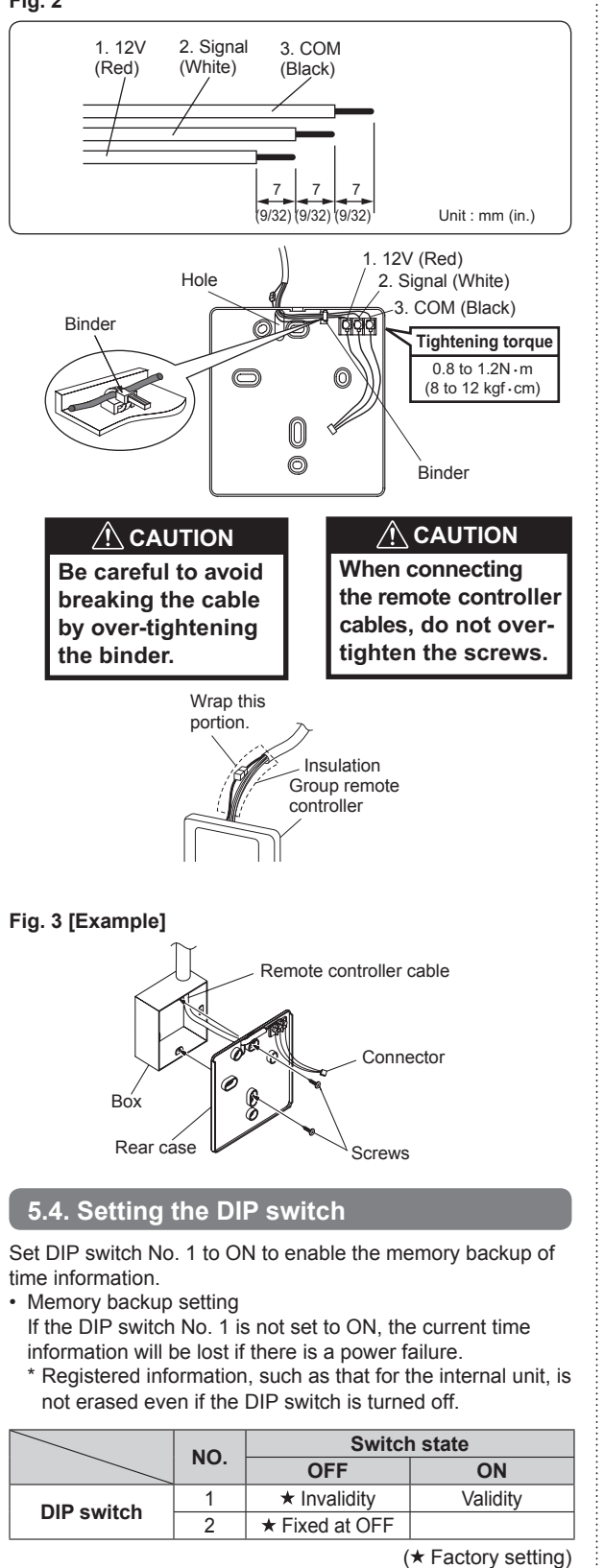

Front case (back side) OFF ON ⊐ 1<sup>°</sup> 2 DIP Switch

# 6. SYSTEM SETTING

#### 6.1. Explanation of terms

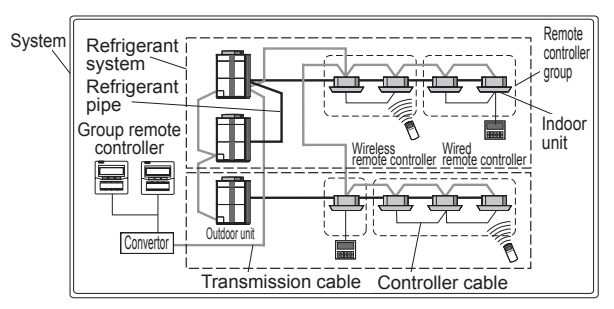

#### **Controller related items**

#### · System:

This is all of the indoor units, outdoor units and controller units connected by the same transmission cable.

- Refrigerant system: This is a system composed of indoor and outdoor units connected by the same refrigerant pipe.
- Remote Controller group: This is the smallest unit controlled by group remote controller. This is a group of indoor units that have been connected with a controller cable.

## Indoor / Outdoor unit setting (on the circuit board)

- Refrigerant circuit address (0~99): This is the ID individually assigned to each refrigerant system and is used for control.
- Indoor unit address (0~63): This is the ID individually assigned to each indoor unit and is used for control.
- Remote controller address (0~15): This is the ID individually assigned to the indoor units forming each remote controller group and is used for control.

#### Group remote controller setting

• Group remote controller address (0~3): This is the ID individually assigned to each group remote controller and is used for control.

#### 6.2. Turning on the power

#### 

• Recheck the wiring. Incorrect wiring will cause trouble.

#### Turning on the power

Once the installation and wiring has been completed, use the following procedure to turn on the power.

- 1. Install the front case.
  - \* When installing the front case, connect the connector to the front case (in 5. INSTALLING THE REMOTE CONTROLLER).
- Check the indoor and outdoor unit wiring and circuit board switch settings, and then turn on the power of the indoor and outdoor units.
- (1) Turning on the power for all connected indoor units.
- (2) Turning on the power for all connected outdoor units.
- (3) Turning on the power for all connected convertor of group remote controllers.

Wait for one minute or more after turning on the power before performing the next section.

#### 6.3. Setting

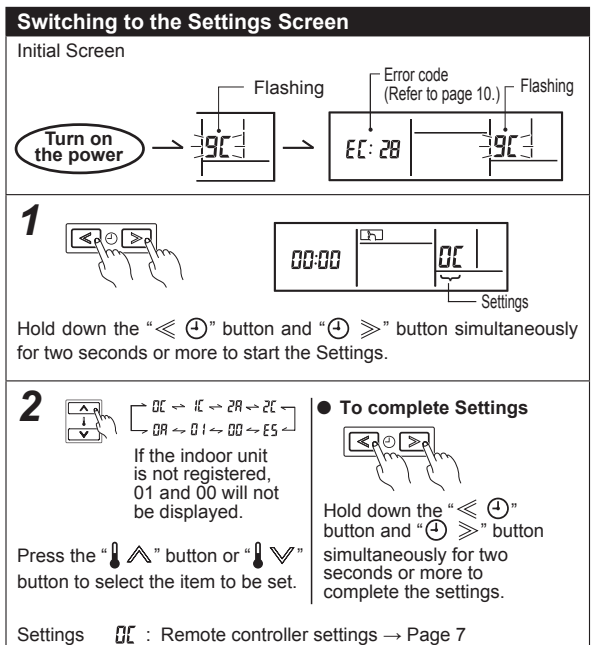

#### **I** NOTES

When there is a display other than the initial screen, it is possible that an error has occurred. Please consult authorized service personnel in such cases.

#### 6.4. II Remote controller settings

# Remote Controller Settings Initial Screen Image: Colspan="2">Image: Colspan="2">Image: Colspan="2" Image: Colspan="2" Image: Cols

**ПЧ** : Temperature Range Settings → Page 8

☐5 : Temperature Display Settings → Page 8

I I II Forbidden → Page 8

#### [][] Setting the Group Remote Controller Address

 $\square \square$  : Time Format Settings  $\rightarrow$  Page 7

**I** : Timer Operation Settings  $\rightarrow$  Page 8

Press the "DAY

button to select the

item to be set

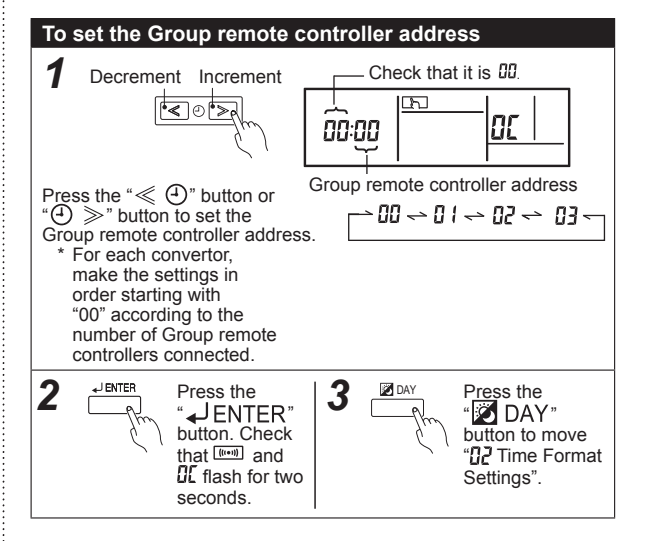

# **Time Format Settings** (This switches the time format.)

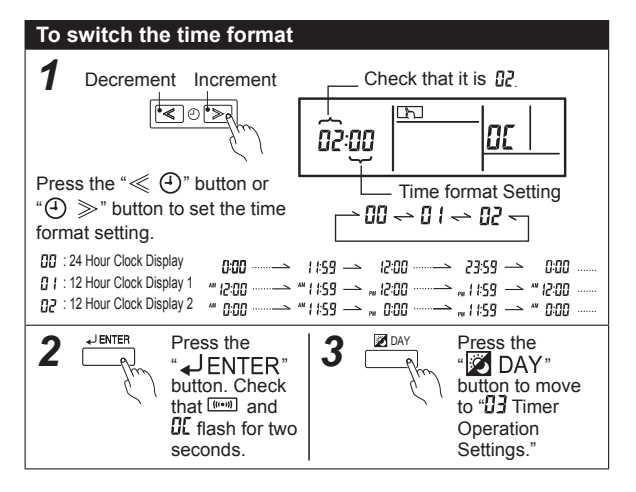

#### **[]] Time Operation Settings** (This enables/ disables the weekly timer.)

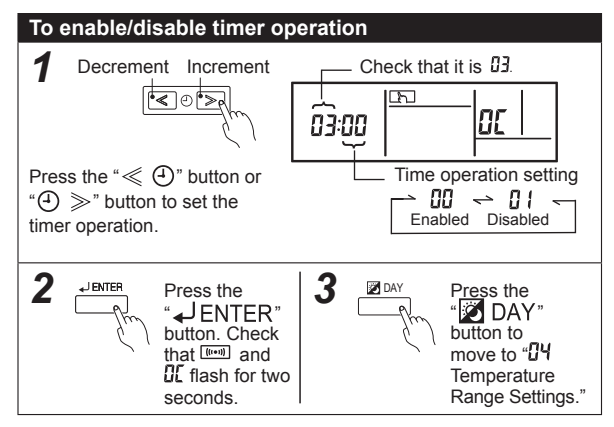

**[] 4 Temperature Range Settings** (This changes the temperature range.)

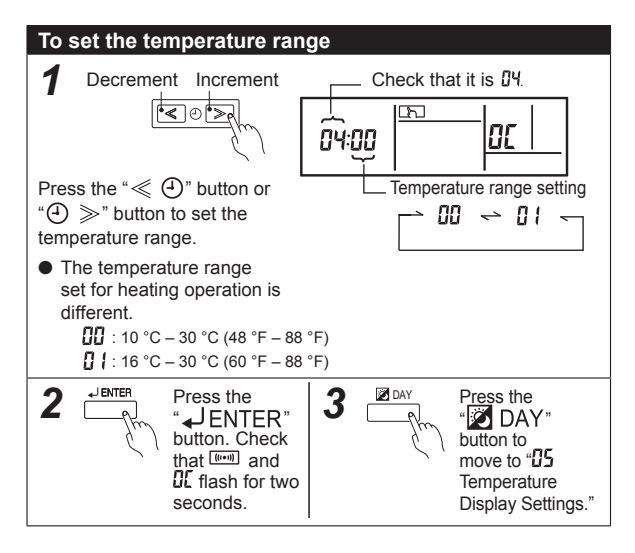

**[]5 Temperature Display Settings** (This switches the display between Celsius and Fahrenheit.)

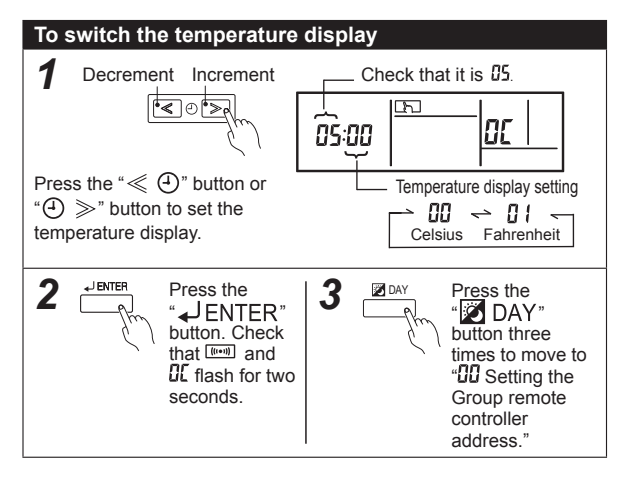

# 0 1,06,07 Forbidden

# To move to the following settings

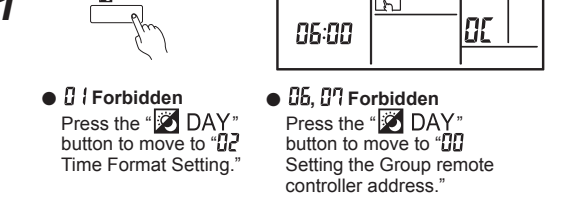

# Moving to " INDOOR UNIT REGISTRATION"

#### To move to indoor unit registration

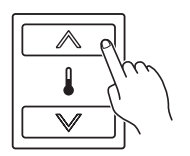

Press the " $\begin{aligned} & & & \\ & & & \\ & & & & \\ & & & \\ & & & \\ & & & & \\ & & & & \\ & & & \\ & & & & \\ & & & & \\ & & & & \\ & & &$ 

### 6.5. 🔏 Indoor unit registration

- A maximum of 8 remote controller groups can be registered for a Group remote controller.
- A maximum of two refrigerant circuit addresses can be registered for each group remote controller (maximum of four) that is connected to a single convertor.
- The remote controller groups registered can be monitored and controlled.
- Confirm the number set and location (room) for each indoor unit with the user.
- Perform registration after connecting the indoor units to be registered to the respective outdoors units and turning on the power.
- · Cannot be operated within 4 minutes after the start up.

#### Indoor unit registration screen

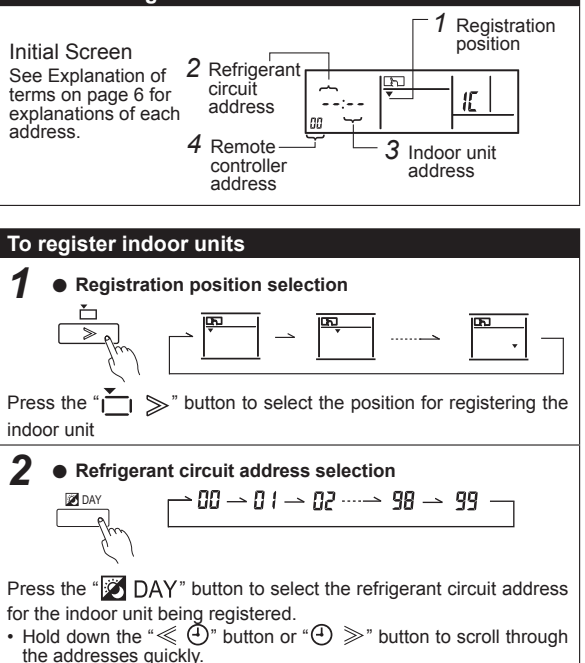

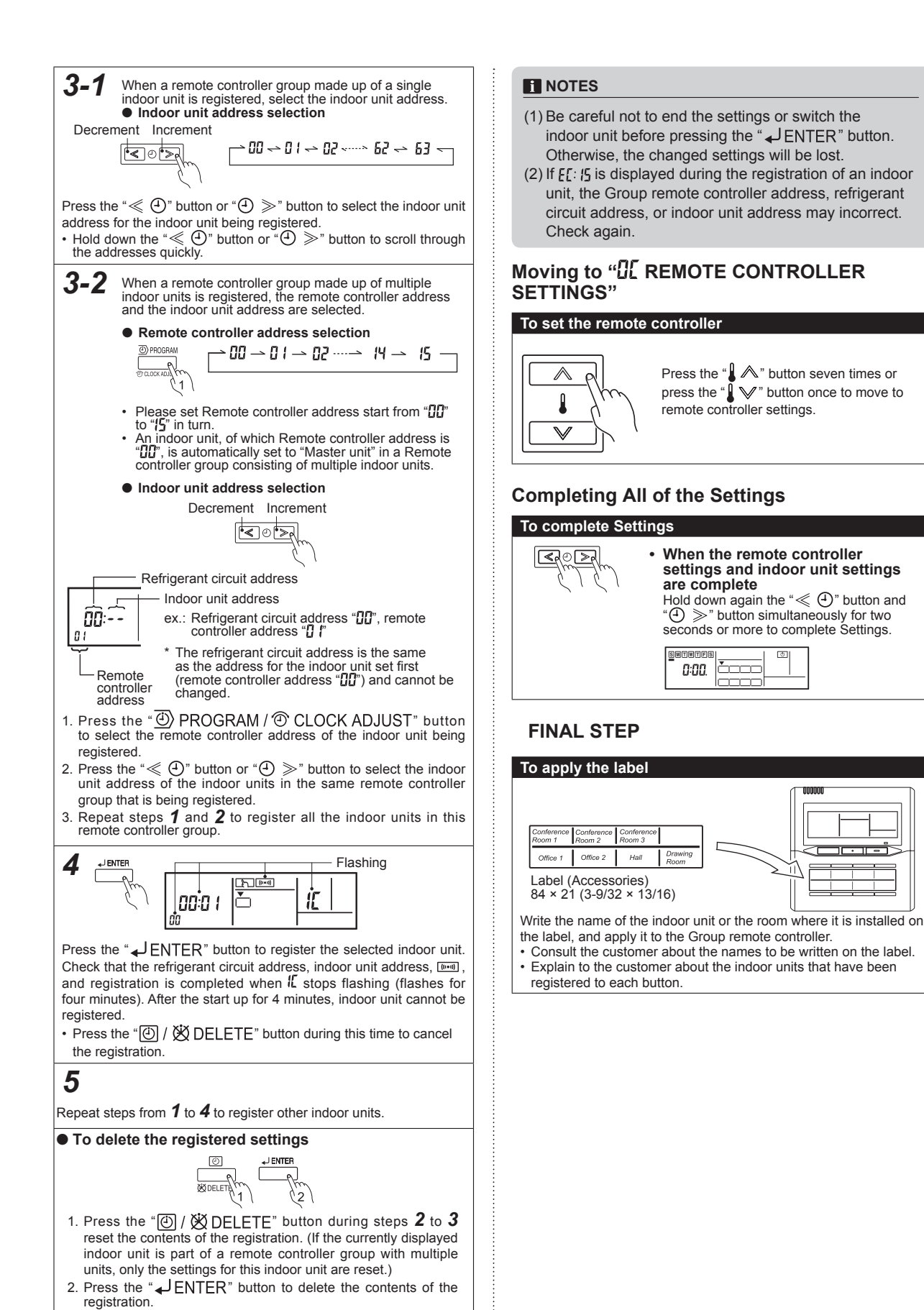

3. Please delete Remote controller address with the exception of "[][]" before delete Remote controller address "[][]".

ত

# 7. ERROR CODE DISPLAY

The air conditioning system must be inspected if "E\*:\*\*" (error code) appears on the Timer and Clock Display, or the operation lamp is flashing.

The following explains the meaning of each of the error codes.

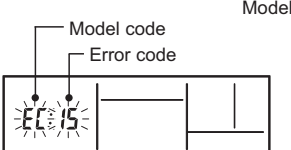

Model code E0 : Outdoor unit E 1: Indoor unit EE : Group remote controller ER : Convertor

For details on the error displays for the indoor and outdoor units, refer to the applicable Installation Manual.

Error code table of Controller and Convertor

| Error Code | Contents                                |
|------------|-----------------------------------------|
| 12         | Remote controller communication error   |
| 14         | Network communication error             |
| 15         | Scan error                              |
| 26         | Address setting error                   |
| 28         | Other setting error                     |
| C1         | Main PCB error                          |
| C4         | Group remote conntroller hardware error |
| CA         | EEPROM error                            |

#### **I** NOTES

When "L III" is displayed on the time display, it means that the priority is given to the bus. In this case, the remote controller is not operative.

In case "a?" is indicated, it means under maintenance. When the indoor unit registration is performed by the System Controller, Touch Panel Controller, etc., "o2" may be displayed up to 15 minutes after the completion of maintenance.

Ex. Error code display